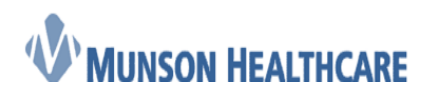

## Adding a Research Patient

Follow the steps below to mark a patient as a research patient.

1. Patient has been identified as a research patient. Search for patient name in search box and click "enter" on keyboard.

| 😻 Revenue Cycle - Patient Track | ting                   |
|---------------------------------|------------------------|
| File View Task Help             |                        |
| Search by Name 💽 🔍              | 🦈 🗇 Appointments  🧐 Re |
| 🔉 🚨 Patient Tracking 🖄          | 🕹 Kiosk Dashboard      |

## 2. Find patient, and click "Select"

|                                                                                                    |                                                                                                    | MRN                                                                                                    | CMRN                                                                                                    | Date of  | Birth                                                                        | Sex                                                                                                    | Age                                                                                       |
|----------------------------------------------------------------------------------------------------|----------------------------------------------------------------------------------------------------|----------------------------------------------------------------------------------------------------|----------------------------------------------------------------------------------------------------|----------|------------------------------------------------------------------------------|----------------------------------------------------------------------------------------------------|-------------------------------------------------------------------------------------------|
| AMBMUNSON, CHAR                                                                                                    |                                                                                                    | A04000037; MD10507                                                                                                    | 48 4000061; 1549345                                                                                                    | 10/20/1  | 994                                                                          | Female                                                                                                    | 23                                                                                        |
| AMBMUNSO                                                                                                    | N, CHERRY A                                                                                                    | MD1050740; A040000                                                                                                    | 25 1549337; 4000049                                                                                                    | 09/04/1  | .985                                                                         | Female                                                                                                    | 32                                                                                        |
|                                                                                                    |                                                                                                    |                                                                                                    |                                                                                                    |          |                                                                              |                                                                                                    |                                                                                           |
|                                                                                                    |                                                                                                    |                                                                                                    |                                                                                                    |          |                                                                              |                                                                                                    |                                                                                           |
|                                                                                                    |                                                                                                    |                                                                                                    |                                                                                                    |          |                                                                              |                                                                                                    |                                                                                           |
|                                                                                                    |                                                                                                    |                                                                                                    |                                                                                                    |          |                                                                              |                                                                                                    |                                                                                           |
|                                                                                                    |                                                                                                    |                                                                                                    |                                                                                                    |          |                                                                              |                                                                                                    |                                                                                           |
|                                                                                                    |                                                                                                    |                                                                                                    |                                                                                                    |          |                                                                              |                                                                                                    |                                                                                           |
|                                                                                                    |                                                                                                    |                                                                                                    |                                                                                                    |          |                                                                              |                                                                                                    |                                                                                           |
| •                                                                                                    |                                                                                                    | III                                                                                                    |                                                                                                    |          |                                                                              |                                                                                                    | •                                                                                         |
| F                                                                                                    |                                                                                                    |                                                                                                    |                                                                                                    |          |                                                                              |                                                                                                    |                                                                                           |
| EDCOUDTOF                                                                                                    | Eacility                                                                                                    |                                                                                                    | Encounter Type                                                                                                    |          | Date                                                                         | of Servic                                                                                                    |                                                                                           |
| A0054000136                                                                                                    | Facility<br>Teen Health                                                                                                    | Corner - Forest Area                                                                                                    | Encounter Type<br>Phone Message Non-                                                                                                    | Billable | Date                                                                         | of Servic                                                                                                    | e 🔺                                                                                       |
| A0054000136<br>A0054000561                                                                                                    | Facility<br>Teen Health<br>Cadillac OB                                                                                                    | n Corner - Forest Area                                                                                                    | Encounter Type<br>Phone Message Non-<br>Clinic                                                                                                    | Billable | Date 03/16                                                                   | of Servic                                                                                                    | e 🔺                                                                                       |
| A0054000136<br>A0054000561<br>A0054000566                                                                                           | Facility<br>Teen Health<br>Cadillac OB<br>Cadillac OB                                                                                                    | n Corner - Forest Area<br>6 GYN<br>9 GYN                                                                                                    | Encounter Type<br>Phone Message Non-<br>Clinic<br>Clinic                                                                                              | Billable | Date<br>03/16<br>03/16                                                       | of Servic<br>5/2018 12<br>5/2018 12                                                                                            | e 🔺                                                                                       |
| A0054000136<br>A0054000561<br>A0054000566<br>A0054000528                                                                            | Facility<br>Teen Health<br>Cadillac OB<br>Cadillac OB<br>Cadillac OB                                                                                                    | n Corner - Forest Area<br>9 GYN<br>9 GYN<br>9 GYN                                                                                                    | Encounter Type<br>Phone Message Non-<br>Clinic<br>Office Visit                                                                                        | Billable | Date<br>03/16<br>03/16                                                       | of Servic<br>5/2018 12<br>5/2018 12<br>5/2018 12                                                                               |                                                                                           |
| A0054000136<br>A0054000561<br>A0054000566<br>A0054000528<br>A0054000546                                                             | Facility<br>Teen Health<br>Cadillac OB<br>Cadillac OB<br>Cadillac OB<br>Cadillac OB                                                                                             | n Corner - Forest Area<br>9 GYN<br>9 GYN<br>9 GYN<br>9 GYN                                                                                            | Encounter Type<br>Phone Message Non-<br>Clinic<br>Clinic<br>Office Visit<br>Office Visit                                                              | Billable | Date<br>03/16<br>03/16<br>03/16                                              | of Servic<br>5/2018 12<br>5/2018 12<br>5/2018 12<br>5/2018 12                                                                  |                                                                                           |
| A0054000136<br>A0054000561<br>A0054000566<br>A0054000528<br>A0054000546<br>A0054000551                                              | Facility<br>Teen Health<br>Cadillac OB<br>Cadillac OB<br>Cadillac OB<br>Cadillac OB<br>Cadillac OB                                                                              | n Corner - Forest Area<br>9 GYN<br>9 GYN<br>9 GYN<br>9 GYN<br>9 GYN                                                                                   | Encounter Type<br>Phone Message Non-<br>Clinic<br>Clinic<br>Office Visit<br>Office Visit<br>Clinic                                                    | Billable | Date<br>03/16<br>03/16<br>03/16<br>03/16                                     | of Servic<br>5/2018 12<br>5/2018 12<br>5/2018 12<br>5/2018 12<br>5/2018 12                                                     | e 🔺                                                                                       |
| A0054000136<br>A0054000561<br>A0054000566<br>A0054000528<br>A0054000546<br>A0054000551<br>A0054000376                               | Facility<br>Teen Health<br>Cadillac OB<br>Cadillac OB<br>Cadillac OB<br>Cadillac OB<br>Cadillac OB<br>Cadillac OB<br>Cadillac Print                                             | a Corner - Forest Area<br>9 GYN<br>9 GYN<br>9 GYN<br>9 GYN<br>9 GYN<br>9 GYN<br>mary Care                                                             | Encounter Type<br>Phone Message Non-<br>Clinic<br>Clinic<br>Office Visit<br>Office Visit<br>Clinic<br>Clinic                                          | Billable | Date<br>03/16<br>03/16<br>03/16<br>03/16<br>03/16<br>03/16                   | of Servic<br>5/2018 12<br>5/2018 12<br>5/2018 12<br>5/2018 12<br>5/2018 12<br>5/2018 8:0                                       | e 🔺                                                                                       |
| A0054000136<br>A0054000561<br>A0054000566<br>A0054000528<br>A0054000551<br>A0054000376<br>A0054000375                               | Facility<br>Teen Health<br>Cadillac OB<br>Cadillac OB<br>Cadillac OB<br>Cadillac OB<br>Cadillac OB<br>Cadillac Prin<br>Grayling CH                                              | a Corner - Forest Area<br>9 GYN<br>9 GYN<br>9 GYN<br>9 GYN<br>9 GYN<br>9 GYN<br>mary Care<br>4C Primary Care                                          | Encounter Type<br>Phone Message Non-<br>Clinic<br>Clinic<br>Office Visit<br>Office Visit<br>Clinic<br>Clinic<br>Clinic                                | Billable | Date<br>03/16<br>03/16<br>03/16<br>03/16<br>03/08<br>03/08                   | of Servic<br>5/2018 12<br>5/2018 12<br>5/2018 12<br>5/2018 12<br>5/2018 12<br>5/2018 8:(<br>7/2018 3:2                         | e 🔺                                                                                       |
| A0054000136<br>A0054000561<br>A0054000566<br>A0054000528<br>A0054000551<br>A0054000376<br>A0054000375<br>A0054000374                | Facility<br>Teen Health<br>Cadillac OB<br>Cadillac OB<br>Cadillac OB<br>Cadillac OB<br>Cadillac OB<br>Cadillac OB<br>Cadillac Pril<br>Grayling CH<br>Grayling CH                | a Corner - Forest Area<br>GYN<br>GYN<br>GYN<br>GYN<br>GYN<br>GYN<br>Mary Care<br>G Primary Care<br>G Primary Care                                     | Encounter Type<br>Phone Message Non-<br>Clinic<br>Clinic<br>Office Visit<br>Office Visit<br>Clinic<br>Clinic<br>Clinic<br>Clinic                      | Billable | Date<br>03/16<br>03/16<br>03/16<br>03/16<br>03/16<br>03/07<br>03/07          | of Servic<br>5/2018 12<br>5/2018 12<br>5/2018 12<br>5/2018 12<br>5/2018 12<br>5/2018 3:<br>7/2018 3:<br>7/2018 1:              | e 🔺                                                                                       |
| A0054000136<br>A0054000561<br>A0054000566<br>A0054000528<br>A0054000551<br>A0054000376<br>A0054000375<br>A0054000374<br>A0054000373 | Facility<br>Teen Health<br>Cadillac OB<br>Cadillac OB<br>Cadillac OB<br>Cadillac OB<br>Cadillac OB<br>Cadillac OB<br>Cadillac Prii<br>Grayling CH<br>Grayling CH<br>Teen Health | a Corner - Forest Area<br>GYN<br>GYN<br>GYN<br>GYN<br>GYN<br>GYN<br>Mary Care<br>G Primary Care<br>G Primary Care<br>C Primary Care<br>C Primary Care | Encounter Type<br>Phone Message Non-<br>Clinic<br>Clinic<br>Office Visit<br>Office Visit<br>Clinic<br>Clinic<br>Clinic<br>Clinic<br>Behavioral Health | Billable | Date<br>03/16<br>03/16<br>03/16<br>03/16<br>03/08<br>03/07<br>03/07<br>03/07 | of Servic<br>5/2018 12<br>5/2018 12<br>5/2018 12<br>5/2018 12<br>5/2018 12<br>5/2018 8:<br>7/2018 3:<br>7/2018 1:<br>7/2018 11 | e ▲<br>61 =<br>61<br>61<br>61<br>61<br>61<br>61<br>61<br>61<br>61<br>61<br>61<br>61<br>61 |

3. Navigate to "Encounters" within top toolbar and select icon

| 📁 Appointments  Registratio | O Encounters | 🌌 Patient Account 🛛 🚭 Charge Entry | 🤁 🔹 | AMBMUNSON, CHERRY A |
|-----------------------------|--------------|------------------------------------|-----|---------------------|
|-----------------------------|--------------|------------------------------------|-----|---------------------|

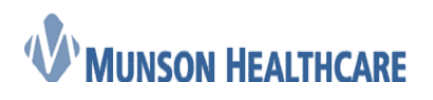

## Job Aid

Cerner Ambulatory

4. Navigate to the "Encounters" tab and select appropriate encounter to document on.

| C | ) Encounters 🛛 🕜 Encounter Details 🎒 Patient Cases |                               |                |            |            |                    |  |  |  |
|---|----------------------------------------------------|-------------------------------|----------------|------------|------------|--------------------|--|--|--|
| Ć | 3 Encounter: A0054011927, 09/14/2018-09/14/2018    |                               |                |            |            |                    |  |  |  |
|   | <ul> <li>Filters</li> </ul>                        |                               |                |            |            |                    |  |  |  |
| 1 | Encounter                                          | Facility                      | Encounter Type | Begin Date | End Date   | Resource           |  |  |  |
|   | A0054011927                                        | Cadillac Primary Care         | Clinic         | 09/14/2018 | 09/14/2018 | Cox MD, Douglas    |  |  |  |
| 1 | A0054011916                                        | Milltown Clinic               | Clinic         | 09/13/2018 | 09/13/2018 | Hanert DO, Gregg B |  |  |  |
|   | A0054011913                                        | Milltown Clinic               | Clinic         | 09/12/2018 | 09/12/2018 | Hanert DO, Gregg B |  |  |  |
|   | A0054009401                                        | Munson Family Practice Center | Clinic         | 08/23/2018 | 08/23/2018 | Cook DO, Joseph N  |  |  |  |
|   | A0054009374                                        | Cadillac Primary Care         | Clinic         | 08/22/2018 | 08/22/2018 | Crago MD, Lori M   |  |  |  |
|   | A0054008447                                        | Cadillac Primary Care         | Clinic         | 08/16/2018 | 08/16/2018 | Crago MD, Lori M   |  |  |  |
|   | A0054008443                                        | Cadillac Primary Care         | Clinic         | 08/15/2018 | 08/15/2018 | Crago MD, Lori M   |  |  |  |

5. Double Click on the encounter you want to document the research information on. "Encounter details" will open. Click on the green pencil to modify.

|                                     |               | A 11 40 3 4 |
|-------------------------------------|---------------|-------------|
| 🕐 Encounter 🕜 Encounter Details 🖾 🔧 | Patient Cases | 🗶 🖬 🛲 🎿 🔻 🖉 |
| A F                                 |               |             |

6. The "encounter details" will open, scroll down and you will see the Trial Patient field and the Clinical Trial Number field. Complete the fields. Click Save.

| G Encounters                                                                                                    | 3 🥑 Patient Cases                   |               |
|----------------------------------------------------------------------------------------------------|-------------------------------------|---------------|
| Contention Contention (Contention) Contention (Contention) Contention (Cont | /2018-09/14/2018                    |               |
| Details Guarantor Insurance                                                                                                    |                                     |               |
| Referring Physician<br>Referring Physician Clinic                                                                                                    | ۹<br>Referring Physician First Name | Referring Phy |
| Referring Physician Address                                                                                                    | Referring Physician City            | Referring Phy |
| Patient Case                                                                                                    | •                                   | _             |
| Trial Patient<br>Yes 👻                                                                                                    | Clinical Trial Number<br>123456     |               |

7. Navigate to the "registration" icon.

| Appointments | 🧭 Registration | O Encounters |
|--------------|----------------|--------------|
|              |                |              |

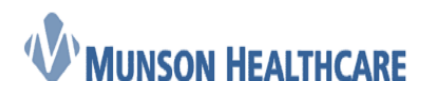

Job Aid

**Cerner Ambulatory** 

8. Click on the green pencil in the upper right hand corner to modify the registration.

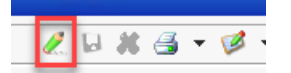

## 9. Navigate to the "Alerts" tab.

| 🚨 *Demographics 🛙 🔪 🧐 Transaction History Viewer) 🤪 Guarantor Balance Summary 🎒 Patient Cases |
|-----------------------------------------------------------------------------------------------|
|                                                                                               |
|                                                                                               |
| Patient Relationships Guarantor Insurance Legal Forms Alerts                                  |
|                                                                                               |
| Alerts                                                                                        |
| Process Marte                                                                                 |

10. Click on the green pencil to modify. Select Research patient from the list. Click the over arrow and select OK.

| vailable<br>ihronic Care Patient<br>iombative Patient<br>inancial Assistance Declined<br>terpreter Needed<br>avment Arrangements              | Selected                                                                                      |                                                                                              |
|----------------------------------------------------------------------------------------------------|-----------------------------------------------------------------------------------------------|----------------------------------------------------------------------------------------------|
| hronic Care Patient<br>iombative Patient<br>inancial Assistance Declined<br>terpreter Needed<br>avment Arrangements                           |                                                                                               |                                                                                              |
| Letter ID Required- Documented ID Theft<br>leter to Business Office<br>lesearch Patient<br>ee Patient Comments<br>election Alert-Similar Name |                                                                                               |                                                                                              |
| e                                                                                                    | ier in pisties Culte<br>search Patient<br>ie Patient Comments<br>Jection, Alert-Similar, Name | ier in Distries Culte<br>esearch Patient<br>e Patient Comments<br>lection Alert-Similar Name |

11. Navigate to the Relationships Tab and select yes to verify

| Patient Relationships Guarantor | Insurance Legal Forms Alerts |
|---------------------------------|------------------------------|
| Verify Relationships?<br>Yes    | Emancipated Minor            |
| Related Persons                 |                              |

12. Navigate to the insurance tab and verify the insurance.

| 🖕 *Demographics 🛙 🔪 🕙 Transaction History Viewer 🥔 Guarantor Balance Summary 🎯 Patient Cases    |        |                  |                        |                         |                 |               |              |           |
|-------------------------------------------------------------------------------------------------|--------|------------------|------------------------|-------------------------|-----------------|---------------|--------------|-----------|
| Patient Relationships Guarantor Insurance Legal Forms Alerts<br>Yenty Person Insurance<br>Yes • |        |                  |                        |                         |                 |               |              |           |
| Add Insurance &                                                                                 | Modify | / Insurance 🛛 Re | move Insurance  ರ Mai  | nage Profiles           |                 |               |              |           |
| Profile                                                                                         | Seq    | Health Plan      | Payer                  | Financial Class         | Subscriber      | Member Number | Group Number | Begin Dat |
| Health Professiona                                                                              | 1      |                  |                        |                         |                 |               |              |           |
|                                                                                                 | 1      | Blue cross Of MI | Blue Cross/Blue Shield | Blue Cross/ Blue Shield | AMBMUNSON, CORI | XYZ383928383  |              | 09/18/201 |

13. Click on the floppy disc icon in the upper right hand corner to save.

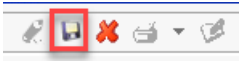